# Nastavenie smerovača TP Link TL-WR741ND

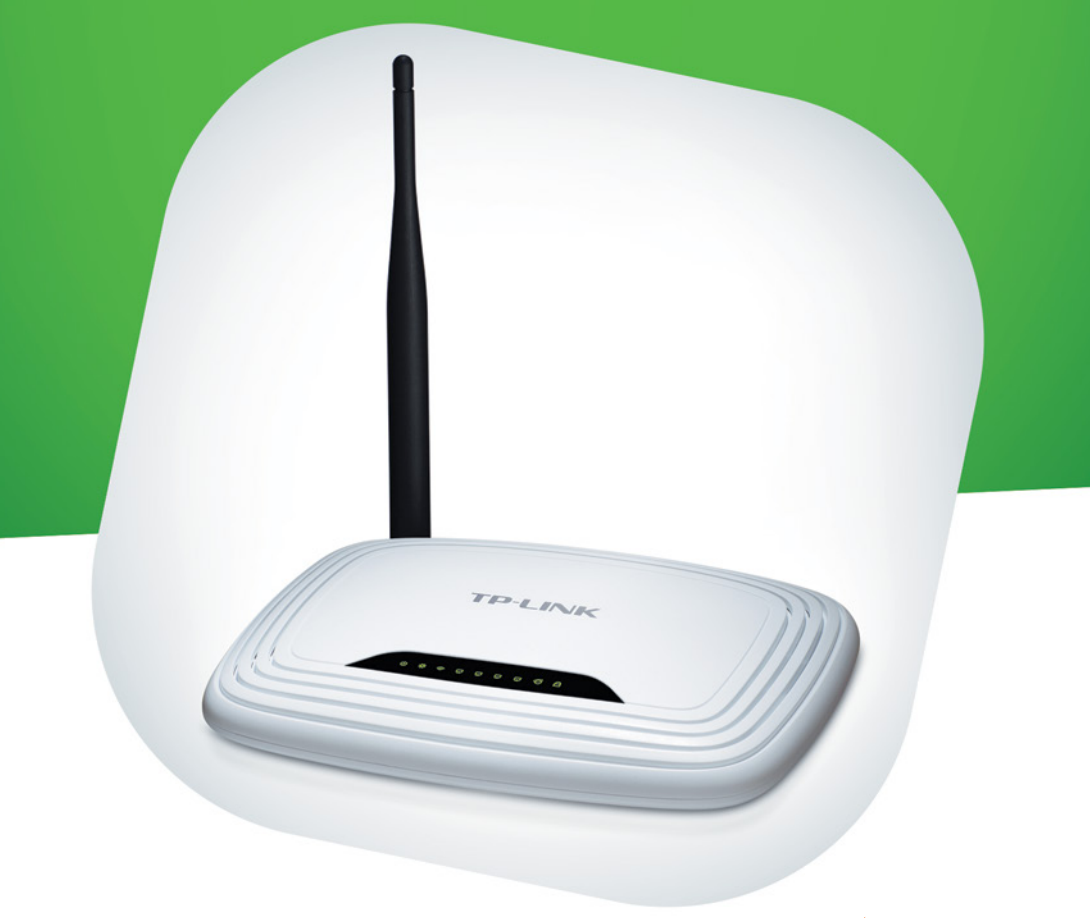

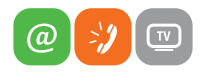

www.slovanet.sk

Váš najbližší internet

Volajte na našu zákaznícku linku:

02/208 28 208

# Nastavenie smerovača

TP Link TL-WR741ND

| 1. Popis produktu                                 |
|---------------------------------------------------|
| 2. Schéma zapojenia5                              |
| 3. Nastavenie smerovača                           |
| 3.1 Nastavenie internetového pripojenia6          |
| 3.1.1 Nastavenie pripojenia kategórie G3 - Wimax7 |
| 3.1.2 Nastavenie káblového pripojenia (ethernet)  |
| 3.1.3 Nastavenie Wi-Fi siete9                     |
| 3.2 Zabezpečenie smerovača10                      |

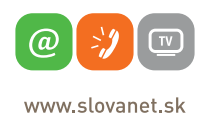

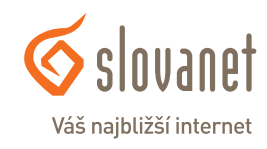

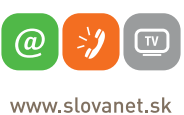

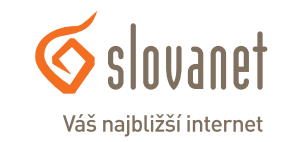

## 1.1 LED kontrolky

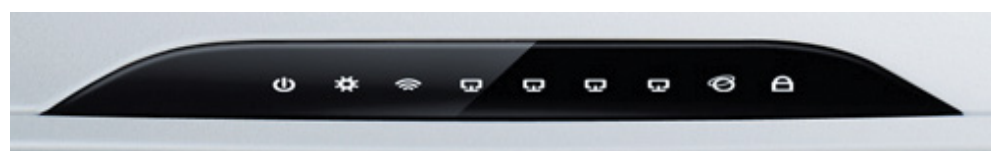

| ds | Deuver | Nesvieti        | Napájanie je vypnuté                                     |
|----|--------|-----------------|----------------------------------------------------------|
| 0  | Svieti |                 | Napájanie je zapnuté                                     |
| *  | Custom | Bliká           | Smerovač pracuje správne                                 |
| *  | System | Svieti/Nesvieti | Smerovač má systémovú chybu                              |
|    |        | Nesvieti        | Wi-Fi je vypnutá                                         |
| Ŷ  | WLAN   | Bliká           | Wi-Fi je zapnutá                                         |
|    | WAN    | Nesvieti        | K portu nie je pripojené žiadne zariadenie               |
| Ţ  |        | Svieti          | K portu je pripojené zariadenie, ale nevykazuje aktivitu |
|    |        | Bliká           | K portu je pripojené aktívne zariadenie                  |

## 1.2 Zadný panel

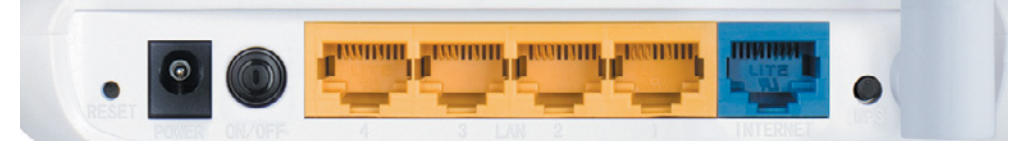

- Všetky vaše nastavenia budú vymazané. Dlhým podržaním (min. 30 sekúnd) vyresetujete 1. Reset zariadenie do výrobných nastavení.
- Tu pripojte napájací adaptér. Prosím použite originálny adaptér dodaný spolu so smerovačom 2. Power TL-WR740N/TL-WR741ND 150Mbps Wireless N.
- 3. On/Off Vypínač Zapnutie / Vypnutie.

TV

- 4. LAN 1-4 Do týchto portov môžete zapojiť vaše lokálne PC.
- **5. WAN** K tomuto portu pripojte ethernetový prívodný kábel od vášho pripojenia (príp. modem alebo anténa).

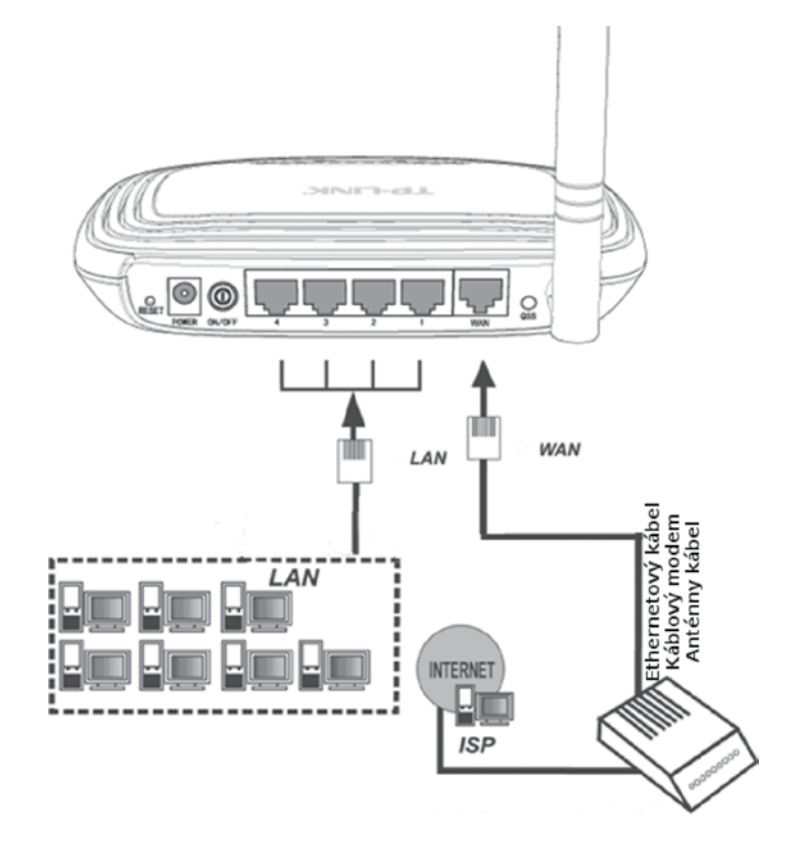

- 1. Pripojte napájací adaptér k smerovaču (otvor s označením POWER)
- 2. Pripojte koncový kábel od poskytovateľa internetového pripojenia do portu WAN
- 3. Prepojte počítač s ethernetovým káblom so smerovačom (port LAN 1,2,3 alebo 4)
- 4. Zapnite smerovač prepínačom ON/OFF

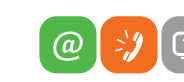

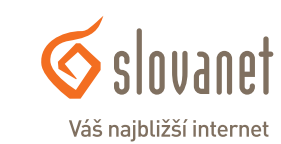

www.slovanet.sk

<u>(a)</u>

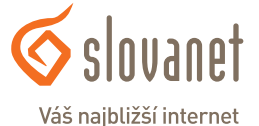

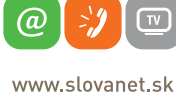

Ξ

Pre prístup ku konfiguračnému menu otvorte na PC váš webový prehliadač, ako je napr. Internet Explorer, a zadajte adresu smerovača http://tplinklogin.net alebo jeho IP adresu http://192.168.0.1

| $\leftarrow \ \Rightarrow \ \mathbf{C}$ | http://tplinklogin.net |  |
|-----------------------------------------|------------------------|--|
|-----------------------------------------|------------------------|--|

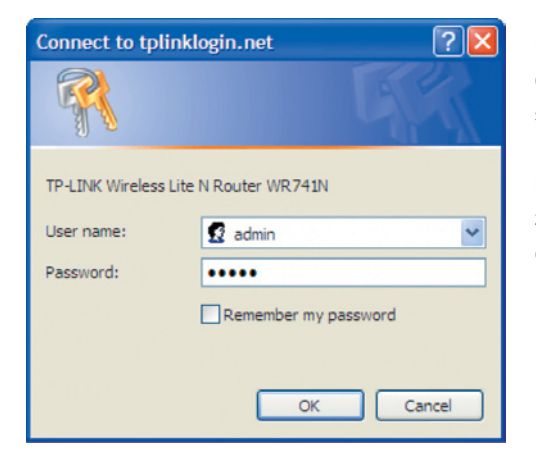

Pri výzve na zadanie mena a hesla zadajte do oboch polí **"User name"** a **"Password"** slovo admin a kliknite na tlačidlo OK.

Po správnom prihlásení sa vám v okne prehliadača zobrazí stránka so súhrnnými informáciami o nastaveniach vášho smerovača.

#### 3.1.1 Nastavenie pripojenia kategórie G3 - Wimax

1. Vyberte z ponuky možnosť **PPPoE** 

3. Nastavenie smerovača

2. Pokračujte stlačením tlačidla Next

#### Quick Setup - WAN Connection Type

The Quick Setup is preparing to set up your connection type of WAN port.

The Device will try to detect the Internet connection type your ISP provides if you select the Auto-Detect option. Otherwise, you need to specify the connection type manually.

- O Auto-Detect Let the Device automatically detect the connection type your ISP provides.
- PPPoE Usually for ADSL Modem and you will need a PPPoE username and password from your ISP.
- O Dynamic IP Usually for Cable Modern and the Device will automatically obtain an IP address from the DHCP server.
- O Static IP This type of connection uses a permanent, fixed (static) IP address that your ISP assigned.

Back Next

Tu vyplňte vaše prístupové údaje na pripojenie. Potrebné údaje nájdete v Zriaďovacom protokole k vašej zmluve o pripojení. Po vyplnení užívateľského mena a hesla kliknite na tlačidlo **Next**.

| User Name:        | Vase pristupove meno |  |
|-------------------|----------------------|--|
| Password:         |                      |  |
| Confirm Password: |                      |  |

TIP: do políčka **Confirm Password** zadajte znovu vaše heslo na pripojenie, teda ten istý údaj ako v políčku **Password** 

Ďalej pokračujte od bodu 3.1.3 Nastavenie Wi-Fi siete

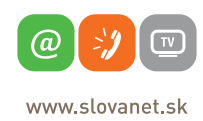

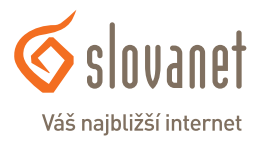

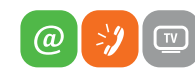

www.slovanet.sk

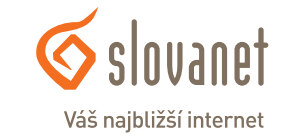

## 3.1 Nastavenie internetového pripojenia pomocou sprievodcu

- 1. Vyberte z ľavej ponuky možnosť **Quick Setup**
- 2. Pokračujte stlačením tlačidla **Next**

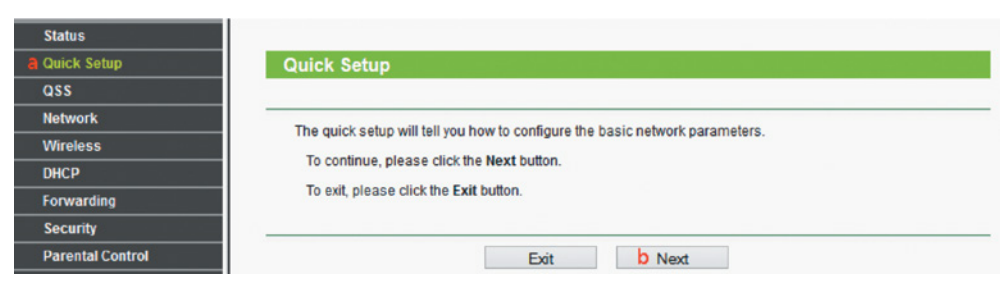

- 1. Vyberte z ponuky možnosť Dynamic IP
- 2. Pokračujte stlačením tlačidla **Next**

#### Quick Setup - WAN Connection Type

The Quick Setup is preparing to set up your connection type of WAN port.

The Device will try to detect the Internet connection type your ISP provides if you select the Auto-Detect option. Otherwise, you need to specify the connection type manually.

- O Auto-Detect Let the Device automatically detect the connection type your ISP provides.
- O PPPoE Usually for ADSL Modem and you will need a PPPoE username and password from your ISP.
- Dynamic IP Usually for Cable Modern and the Device will automatically obtain an IP address from the DHCP server.

Next

O Static IP - This type of connection uses a permanent, fixed (static) IP address that your ISP assigned.

Back

- 1. Vyberte druhú možnosť "No, I am connected..."
- 2. Pokračujte stlačením tlačidla Next

#### **Quick Setup - MAC Clone**

#### Please read help carefully on the right.

- Yes, I am connected by the main computer (clone MAC address)
- No, I am connected by another computer (do NOT clone MAC address)

| WAN MAC Address:       | C0-4A-00-C5-71-BD | Restore Factory MAC |
|------------------------|-------------------|---------------------|
| Your PC's MAC Address: | 00-1c-c0-0e-eb-48 | Clone MAC Address   |

Back

Tu nájdete tiež **MAC Adresu WAN** portu vášho smerovača (na obrázku vyznačená v červenom rámčeku). V prípade, že budete na to upozornený zo strany Slovanetu, je potrebné pri výmene vášho doterajšieho smerovača túto MAC adresu nahlásiť na technickú podporu Slovanetu na telefónnom čísle **02/208 28 208**, voľba č. 2. V prípade telefonického nahlasovania výmeny smerovača si prosím skôr ako zavoláte prichystajte pre jednoduchšiu identifikáciu vaše ID účastníka alebo variabilný symbol z faktúry, príp. číslo zmluvy.

Next

Ďalej pokračujte od bodu 3.1.3 Nastavenie Wi-Fi siete

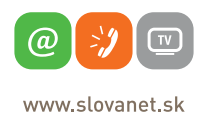

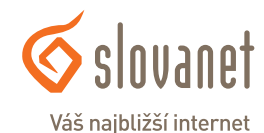

#### 3.1.3 Nastavenie Wi-Fi siete

3. Nastavenie smerovača

Nastavte si smerovač podľa obrázku nižšie.

Quick Setup - Wireless

| Wireless Radio:        | Enable v                                                                                      |                        |  |  |  |
|------------------------|-----------------------------------------------------------------------------------------------|------------------------|--|--|--|
| Wireless Network Name: | Nazov WiFi Siete                                                                              | (Also called the SSID) |  |  |  |
| Region:                | Slovak Republic 🗸 🗸                                                                           |                        |  |  |  |
| Channel:               | Auto 🗸                                                                                        |                        |  |  |  |
| Mode:                  | 11bgn mixed 🗸                                                                                 |                        |  |  |  |
| Channel Width:         | Auto 🗸                                                                                        |                        |  |  |  |
| Wireless Security:     |                                                                                               |                        |  |  |  |
| 0                      | Disable Security                                                                              |                        |  |  |  |
| ۲                      | WPA-Personal/WPA2-Personal                                                                    |                        |  |  |  |
| Password:              | Heslo do WiFi siete                                                                           |                        |  |  |  |
|                        | (You can enter ASCII characters between 8 and 63 or Hexadecimal characters between 8 and 64.) |                        |  |  |  |
| 0                      | Use the Previous settings                                                                     |                        |  |  |  |
|                        |                                                                                               |                        |  |  |  |

1. V položke Wireless Network Name zadajte ľubovoľný názov vašej novej Wi-Fi siete. Podľa tohto názvu budete môcť rozoznať vašu sieť od okolitých bezdrôtových sietí.

Next

2. V položke Password zadajte vaše nové heslo, s ktorým sa budete prihlasovať do vašej siete z rôznych

zariadení. Heslo musí mať minimálne 8 znakov.

3. Kliknite na tlačidlo Next.

TIP: Pre dôkladnejšie zabezpečenie prístupu k vašej sieti vám odporúčame zvoliť heslo, v ktorom použijete kombináciu veľkých a malých písmen spolu s číslicami.

Back

**Quick Setup - Finish** 

Congratulations! The Device is now connecting you to the Internet. For detail settings, please click other menus if necessary.

Finish

Back

Po úspešnom nastavení sa vám zobrazí informácia o úspešnom pripojení na internet. Sprievodcu nastavením ukončíte kliknutím na tlačidlo **Finish**.

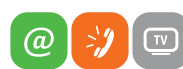

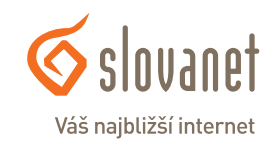

www.slovanet.sk

### 3.2 Zabezpečenie smerovača

Pre lepšie zabezpečenie vášho smerovača voči rôznym útokom vám odporúčame zmeniť administrátorské heslo.

| Status             |                                       |                                                                |  |
|--------------------|---------------------------------------|----------------------------------------------------------------|--|
| Quick Setup        | Password                              |                                                                |  |
| QSS                |                                       |                                                                |  |
| Network            | The username and password must not ex | veeed 14 characters in length and must not include any spaces! |  |
| Wireless           |                                       | - tot                                                          |  |
| DHCP               | Old User Name:                        | admin                                                          |  |
| Forwarding         | Old Password:                         |                                                                |  |
| Security           |                                       |                                                                |  |
| Parental Control   | New User Name:                        | admin                                                          |  |
| Access Control     | New Password:                         |                                                                |  |
| Advanced Routing   | Confirm New Password:                 |                                                                |  |
| Bandwidth Control  |                                       |                                                                |  |
| IP & MAC Binding   |                                       | Onus Olars All                                                 |  |
| Dynamic DNS        |                                       | Save Clear All                                                 |  |
| System Tools 1     |                                       | 5                                                              |  |
| - Time Settings    |                                       |                                                                |  |
| - Diagnostic       |                                       |                                                                |  |
| - Firmware Upgrade |                                       |                                                                |  |
| - Factory Defaults |                                       |                                                                |  |
| - Backup & Restore |                                       |                                                                |  |
| - Reboot           |                                       |                                                                |  |
| - Password 2       |                                       |                                                                |  |
| - System Log       |                                       |                                                                |  |
| - Statistics       |                                       |                                                                |  |

1. Vyberte v ľavej ponuke možnosť **System Tools** 

#### 2. Ďalej vyberte možnosť Password

Políčko **Old User Name** a **New User Name** nemeňte. Nechajte pôvodné vyplnené admin. Do políčka **Old Password** zadajte pôvodné heslo (v prípade prvotnej zmeny, príp. po resetovaní smerovača je pôvodné heslo **admin**) Do polí **New Password** a **Confirm Password** zadajte nové heslo, ktorým sa chcete v budúcnosti prihlasovať na váš smerovač.

3. Kliknite na tlačidlo Save pre uloženie zmeny hesla.

## Slovanet, a. s.

Záhradnícka 151 821 08 Bratislava

## Technická podpora

02 / 208 28 208, voľba č. 2. technickapodpora@slovanet.net

## Informácie o produktoch

0800 608 608

www.slovanet.sk

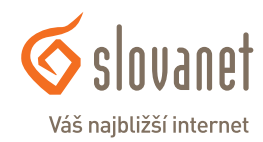

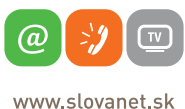

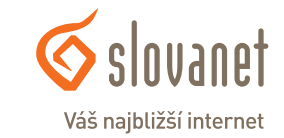

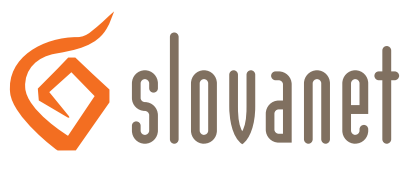

# Váš najbližší internet

Volajte na našu zákaznícku linku:

02/208 28 208